13,MFL67891025,

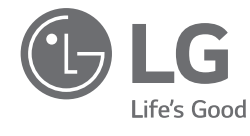

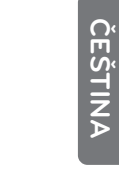

# PŘÍRUČKA UŽIVATELE

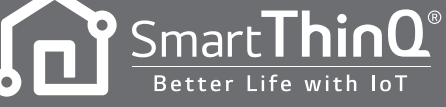

Přečtete si prosím pečlivě tuto příručku uživatele před uvedením přístroje do provozu a vždy ji mějte po ruce, abyste do ní později mohli nahlédnout.

2016. 9. 19. \_\_\_\_\_33 Page 1

TYP : MODEM Wi-Fi

www.lg.com

#### OBSAH

Děkujeme, že používáte aplikaci LG Smart ThinQ. Pokud si přečtete tento návod pro uživatele, můžete lépe a déle používat tento produkt.

<u>3</u>

# PŘED POUŽÍVÁNÍM

Uživatelské prostředí

# 4 INSTALACE

- 4 Instalace aplikace LG Smart ThinQ
- 4 Vytvořit účet
- 7 Připojení Wi-Fi
- 11 Zjistit ID uživatele
- 12 Resetovat heslo

## 13 ODSTRAŇOVÁNÍ ZÁVAD

13 Před vyvoláním služby

# 14 DATOVÝ PRŮVODCE

# PŘED POUŽÍVÁNÍM

#### Uživatelské prostředí

- Některé funkce této aplikace mohou být omezeny podle typu chytrého telefonu.
- Android 4.1.2 nebo vyšší verze se doporučují jako uživatelské prostředí pro tuto aplikaci.
- Uživatelské prostředí pro tuto aplikaci lze změnit kvůli zlepšení použitelnosti, návrhu a obsahu.
- Tato aplikace nemusí fungovat na tabletu.
- Router by měl být instalován v blízkosti klimatizačního zařízení (pokud je ve velké vzdálenosti, komunikace nebude stabilní a nebude se dobře používat).

ČEŠTINA

#### Instalace aplikace LG Smart ThinQ

Aplikaci LG Smart ThinQ lze stáhnout z Play Store pomocí Wi-Fi nebo 3G/4G.

Aplikaci LG Smart ThinQ a modem Wi-Fi lze změnit kvůli zlepšení použitelnosti, návrhu a obsahu.

Obrázky aplikace LG Smart ThinQ se mohou od nejnovější verze lišit.

#### Vytvořit účet

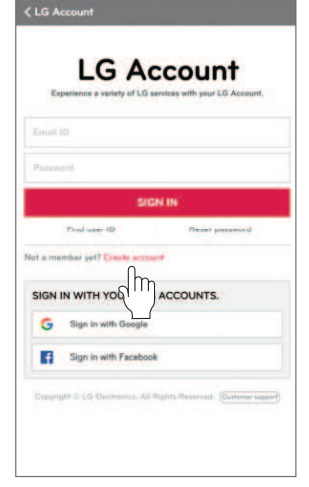

- Zvolte "Create account".

| Select all                      |                  |
|---------------------------------|------------------|
| ) Terms of Use                  | ,                |
| SmartHome                       |                  |
| Terms of Use                    | >                |
| Privacy Policy                  | >                |
| Previous                        | Agree            |
| Copyright © LG Electronics. All | Rights Reserved. |
|                                 |                  |

 Po kontrole a odsouhlasení každé smlouvy s uživatelem stiskněte "Apply".

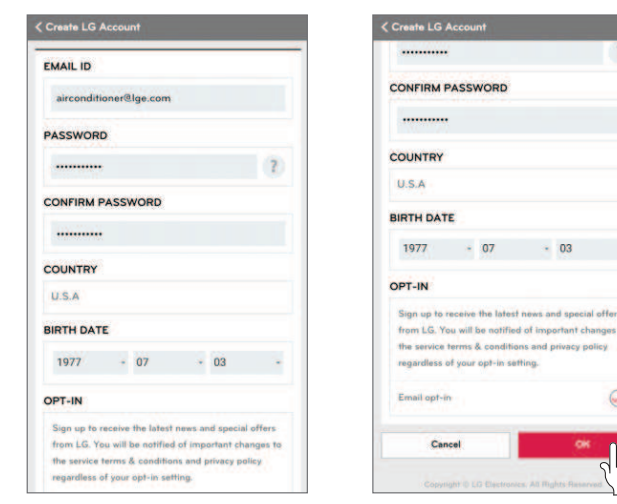

 Zadejte informace o registraci uživatele pro přihlášení ke službě a stiskněte "OK". <section-header><section-header><section-header><section-header><section-header><section-header><section-header><section-header>

ČEŠTINA

 Potvrzovací email byl odeslán na vaši e-mailovou adresu, kterou jste zadali. Stiskněte prosím "SIGN IN".

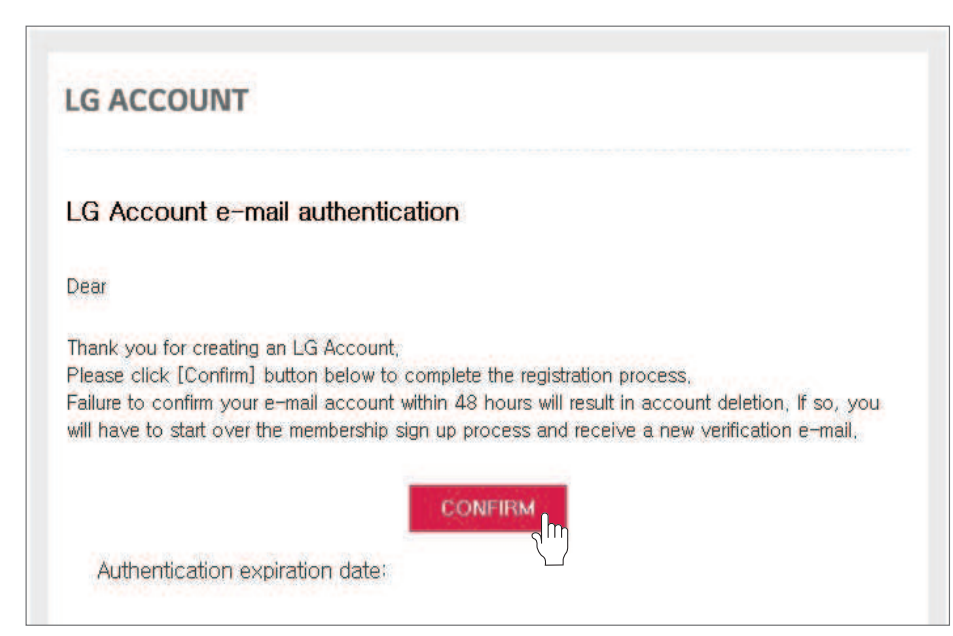

 Jakmile stiskněte "CONFIRM" ve vašem e-mailu, přihlášení bude dokončeno.

| < LG Account                                                                                                    | LG Account not verified                                                                                                    |
|----------------------------------------------------------------------------------------------------|----------------------------------------------------------------------------------------------------|
| LG Account                                                                                                    | LG Account                                                                                                    |
|                                                                                                    | Email confirmation process is incomplete.                                                                                               |
| airconditioner®lge.com                                                                                                    | To access LG services, check your email and activate your<br>account: The confirmation email has been sent to                           |
| SIGN IN                                                                                                    | Any new accounts with Emails that are not verified within 48 hours of sign-up will be deleted.                                          |
| Find user ID Reset password Not a member yet? Create account                                                                                                    | Click the 'Re-send amail confirmation' button if you are unable<br>locate the verification email or wish to receive another email.      |
| SIGN IN WITH YOUR SNS ACCOUNTS                                                                                                    | Re-send confirmation email                                                                                                    |
| G Sign in with Google                                                                                                    | * Please check the spam folder of your email if you do not see t                                                                        |
| Sign in with Facebook                                                                                                    | vernisamen arnae in your moox.                                                                                                    |
| Copyright © LG Electronics. All Rights Reserved: (Certone support)                                                                                                | Situatine (                                                                                                    |
|                                                                                                    | Copyright © LG Electronics. All Rights Reserved.                                                                                        |
| <ul> <li>Pokud není potvrzení e<br/>žete používat aplikaci L</li> <li>Pokud se znovu přihlás</li> <li>ThinQ a potvrzení není<br/>obrazovku s nedokonče</li> </ul> | -mailem dokončeno, nem<br>G Smart ThinQ.<br>íte k aplikaci LG Smart<br>dokončeno, přejdete na<br>ením přihlášení a můžete<br>ací e-mail |

6

#### Připojení Wi-Fi

Po zapnutí vnitřní jednotky chvíli počkejte a začněte s krokem připojování k Wi-Fi. Potom co je produkt registrován na serveru. Můžete používat aplikaci LG Smart ThinQ.

| Ex  | LG Account<br>perience a variety of LG services with your LG Account.                                                                                                    |
|-----|----------------------------------------------------------------------------------------------------|
| con | ditioner@lge.com                                                                                                    |
|     |                                                                                                    |
| GN  | Find user ID service attempts and the performance of the service of the service o |
| 5   | Sign in with Google                                                                                                    |
| f   | Sign in with Facebook                                                                                                    |
|     | off © US Electronics. All Rights Reserved. (Customer supp                                                                                                    |

- Zadejte svoje ID a heslo, potom stiskněte "SIGN IN".

| Smart ThinQ              |                         |
|--------------------------|-------------------------|
| Dashboard                | Mode                    |
|                          |                         |
|                          |                         |
| No products              | registered.             |
| Register the product and | use the smart function. |
|                          |                         |
|                          |                         |
|                          |                         |
| -                        |                         |
| Regis                    | - Im                    |

- Když registrujete produkt poprvé stiskněte "Register", přejdete na "vybrat obrazovku s produktem".

ČEŠTINA

| +        | Select a Product               |
|----------|--------------------------------|
| Built-in |                                |
| 0        | Refrigerator                   |
| 0        | Oven                           |
| 0        | Microwave oven                 |
| 0        | Cooktop                        |
| 0        | Dishwasher                     |
| Living   |                                |
| 0        | Robot cleaning machine         |
| Air Col  | nditioner                      |
| 0        | Air Conditioner                |
| loT Ga   | teway                          |
| 0        | Smart ThinQ Hub (Speaker Type) |
| 0        | Smart ThinQ Hub (General)      |

 Vyberte prosím produkty, které chcete zaregistrovat.

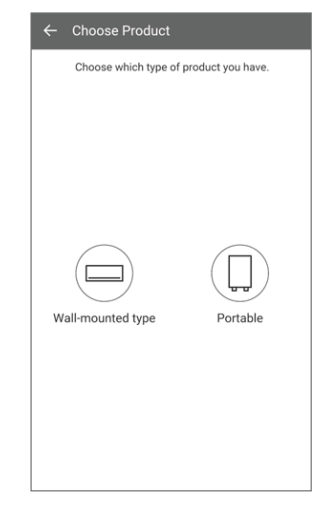

 Vyberte prosím stejný produkt, jaký máte.

| 0    | Default Network Setting<br>Select this item to connect to the sel<br>on registering another product | lected network up |
|------|----------------------------------------------------------------------------------------------------|-------------------|
| WI-F | I Networks                                                                                          |                   |
| LGE  | _MV-11-01-6a                                                                                        | (1-               |
| takł | vyu.kim_iptime                                                                                      | 8 😤               |
| jeor | ngkyu_oh_Netgear3800                                                                                | 6 🖘               |
| tak  | wu.kim_netgear                                                                                      | *                 |
| uLG  | E_gst                                                                                               | 6 👳               |

 Vyberte prosím router, ke kterému se chcete připojit.

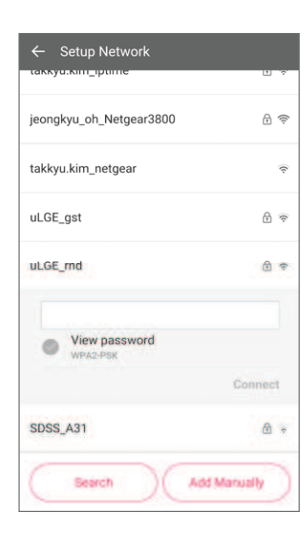

 Zadejte správně heslo pro router a potom stiskněte tlačítko "Connect". 13,MFL67891025,

2016. 9. 19. \_\_\_\_\_33 Page 9

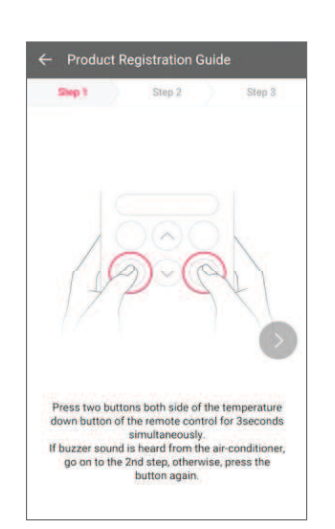

 Stiskněte na 3 sekundy současně dvě tlačítka na obou stranách dolního tlačítka teploty dálkového řízení. (Zkontrolovat zvuk bzučáku) Přejděte na druhý krok.

# Froduct Registration Guide Step 1 Step 3 Step 3 Check that the Wi-Fi indicator is blinking on the display of the product and move to Step 3. The Wi-Fi indicator will blink for expressimately 5–18 moutes to deliver network information.

 Zkontrolujte, že kontrolka Wi-Fi bliká na produktu a přejděte na třetí krok.

#### INSTALACE

| <ul> <li>Product Registration Guide</li> </ul> |                                           |                                   |                             |             |
|------------------------------------------------|-------------------------------------------|-----------------------------------|-----------------------------|-------------|
| Step 1                                         | SI                                        | ep 2                              |                             | Step 3      |
| Air                                            | condition                                 | er infor                          | matio                       | n reset     |
| To reset air                                   | conditioner<br>operation i<br>t a check m | informat<br>nformati<br>ark on th | tion (re<br>ion)<br>ne item | eservation, |
| (                                              | Regit<br>Con                              | itration<br>splete                | <del>ر</del> اس             | )           |

 Potom zkontroluj te informace o resetování klimatizačního zařízení a stiskněte "Registration Complete".

| Smart ThinQ      | <b>*</b> * |
|------------------|------------|
| Dashboard        | Mode       |
| AIR CONDITIONER1 | WF)        |
| + Register       |            |
|                  |            |
|                  |            |
|                  |            |
|                  |            |
|                  |            |
|                  |            |

 Registrace produktu dokončena

#### POZNÁMKA

- Pokud je router zabezpečen pomocí WEP, nemusíte uspět při nastavení sítě. Po změně způsobu zabezpečení (WPA2 se doporučuje) routeru, zaregistrujte prosím produkt znovu.
- Router SSID. Používejte prosím pouze písmena a číslice. Všechny znaky nemusí být podporovány.

#### Zjistit ID uživatele

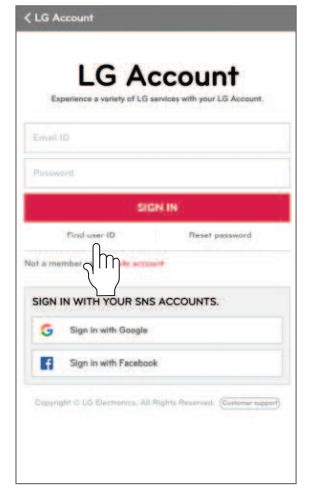

- Stiskněte "Find user ID".

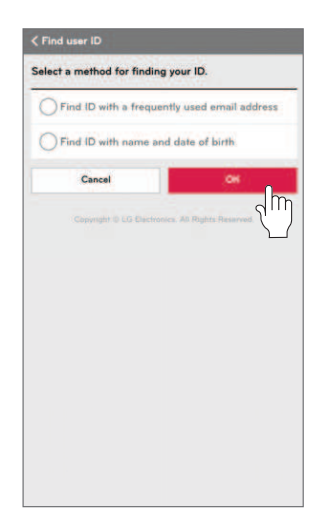

 Po výběru způsobu nalezení ID stiskněte "OK".

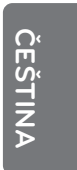

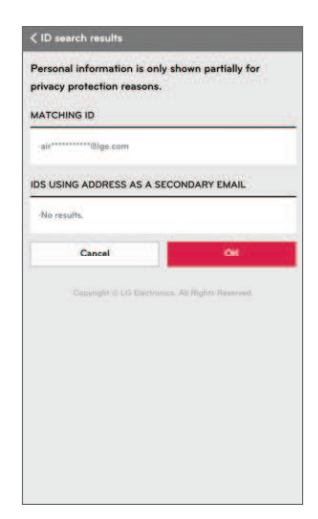

 Ukazuje pouze některé informace o ID.

#### **Resetovat heslo**

| sait | io.                         |
|------|-----------------------------|
|      | ord                         |
|      | SIGN IN                     |
|      | Find user ID Reset password |
| me   |                             |
| N    | IN WITH YOUR SNS ACCOUNTS.  |
| ,    | Sign in with Google         |
| 1    | Sign in with Facebook       |

- Stiskněte "Reset password".

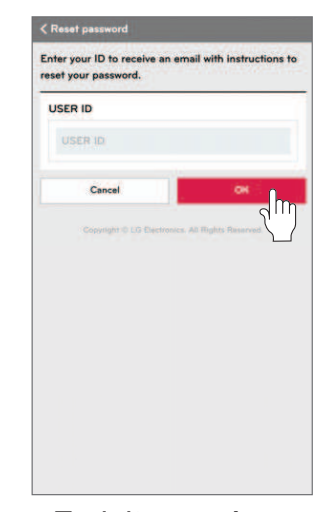

 Zadejte prosím svoje ID a stiskněte "OK".

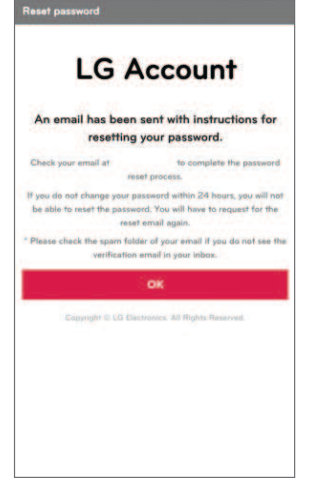

 Odkaz na resetování hesla je odeslán na vaši e-mailovou adresu, kterou jste zadali.

# ODSTRAŇOVÁNÍ ZÁVAD

#### Před vyvoláním služby

| Problém                                              | Možné příčiny                                                                                        | Nápravné opatření                                                                                                    |         |
|------------------------------------------------------|----------------------------------------------------------------------------------------------------|----------------------------------------------------------------------------------------------------|---------|
| Nelze připojit                                       | <ul> <li>Je vnitřní jednotka vy-<br/>pnuta?</li> </ul>                                               | <ul> <li>Zapněte vnitřní<br/>jednotku.</li> </ul>                                                                                                    |         |
| aplikaci LG<br>Smart ThinQ k<br>vnitřní<br>jednotce. | <ul> <li>Je bezdrátový router,<br/>který je připojen k<br/>vnitřní jednotce,vy<br/>pnutý?</li> </ul> | <ul> <li>Zapněte router.</li> </ul>                                                                                                    | CESTINA |
|                                                      | <ul> <li>Není bezdrátový rou-<br/>ter umístěn ve velké<br/>vzdálenosti?</li> </ul>                   | <ul> <li>Instalujte bezdrátový<br/>router blízko klimatizač-<br/>ního zařízení.</li> </ul>                                                           | -       |
| Vnitřní jed-<br>notka se nepři-<br>pojuje k Wi-Fi.   | <ul> <li>Je to běžný bezdrá-<br/>tový router?</li> </ul>                                             | <ul> <li>Každý běžný zasílatel<br/>má router pro zasílání<br/>služeb pouze přísluš-<br/>ným členům. Používejte<br/>jiný bezdrátový router</li> </ul> |         |

## DATOVÝ PRŮVODCE

#### Datový průvodce

#### Otevřený zdroj

Pokud chcete získat zdrojový kód pod GPL, LGPL, MPL, a dalšími licencemi otevřeného zdroje, který je obsažen v tomto produktu, navštivte prosím **http://opensource.lge.com**.

Kromě zdrojového kódu budou ke stažení všechny odkazovací licenční podmínky, zřeknutí se záruk a oznámení o autorských právech. LG Electronics vám také poskytne kód otevřeného zdroje na CD-ROM za poplatek pokrývající distribuci (jako jsou náklady na média, odeslání a manipulaci) na základě požadavku zaslaného e-mailem na **opensource@lge.com**. Tato nabídka je v platnosti tři (3) roky od data nákupu produktu.

# DATOVÝ PRŮVODCE

#### PROHLÁŠENÍ O SHODĚ

# **C**€ 0197

#### [ČEŠTINA]

Společnost LG Electronis European Shared Service Center B.V. tímto prohlašuje, že toto klimatizační zařízení je v souladu s hlavními požadavky a dalšími příslušnými ustanoveními v Nařízení 1999/5/ES. Na následujících poštovních adresách můžete požádat o kompletní Prohlášení o shodě:

LG Electronics European Shared Service Center B.V. Krijgsman 1 1186 DM amstelveen, Nizozemí, nebo na naší určené webové stránce DoC: http://www.lg.com/global/support/cedoc/cedoc#

Toto zařízení je širokopásmová přenosová soustava 2,4 GHz a je určeno pro používání v členských zemích EU nebo ETFA.

Uživatele upozorňujeme, že při instalaci a provozu zařízení je třeba dodržet minimální odstup osob od tohoto zařízení 20 cm.

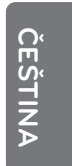

# DATOVÝ PRŮVODCE

| Modul bezdrátové sítě Specifikace |                                                                                  |  |  |
|-----------------------------------|----------------------------------------------------------------------------------|--|--|
| Model                             | LCW-003                                                                          |  |  |
| Rozsah frekvence                  | 2412 ~ 2472 MHz                                                                  |  |  |
| Výstupní výkon (max.)             | IEEE 802.11b : 18.37 dBm<br>IEEE 802.11g : 17.67 dBm<br>IEEE 802.11n : 17.67 dBm |  |  |

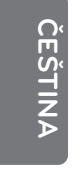